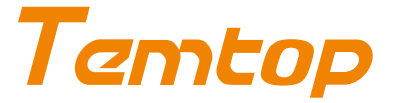

AIRING-2000 Handheld particulate matter monitor

# Introduction

The AIRING-2000 is a small, lightweight, battery-powered, multi-functional handheld particulate mass monitor. Three channels output counts of  $0.3\mu$ m,  $0.5\mu$ m, and  $1.0\mu$ m, particulate matter. It also features PM2.5, PM10, TSP, temperature and humidity, and historical data.

The large screen display and seven-button operation are simple and efficient, making it suitable for quick tests in various scenarios. The built-in high-performance lithium battery allows the instrument to run continuously for at least 4 hours. Meanwhile, the AIRING-2000 has 32GB of built-in storage so that test data can be viewed directly on the display or use a USB stick to export to a PC via the USB port for viewing and analysis.

# Important!

- Do not expose the detector to heavily contaminated environments for long periods, as this can damage the sensor.
- Do not come into contact with organic solvents, whichinclude silica gel and other adhesives, paintings, drugs, oil and high-concentration gases.
- ★ Do not use the detector in a humid environment to maintain detection accuracy.
- ★ Do not cover the air inlet/outlet when using the detector.
- Do not dismantle the unit yourself. In the event of a defect, contact your dealer instead, who will liaise with the service center and, if necessary, send the device in for repair.
- Children should only use this device under adult supervision. Keep packaging materials, such as plastic bags and plastic wrap, out of the reach of children as they present a choking hazard.

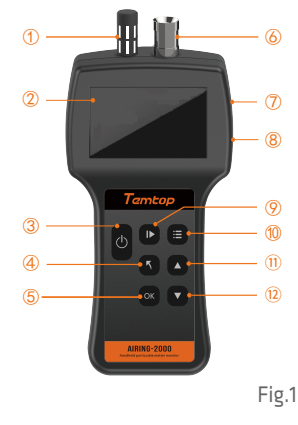

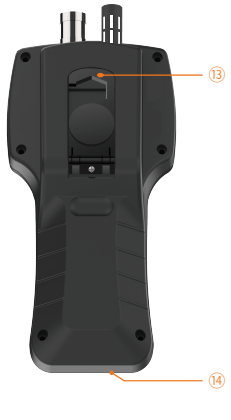

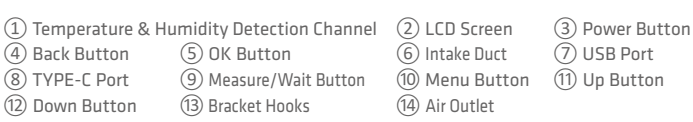

# Overview

# **Specifications**

| Model               | AIRING-2000                                                                                                    |
|---------------------|----------------------------------------------------------------------------------------------------|
| Dimensions          | 228x115x70mm(9x4.5x2.8 in)                                                                                                    |
| Battery Capacity    | 3500mAh                                                                                                    |
| Battery Life        | >4h                                                                                                    |
| Charging Output     | DC5V, 2A                                                                                                    |
| PM2.5               | Range: 0-9999.9µg/m³ Resolution: 0.1µg/m³<br>Accuracy: ±10µg/m³ (0-100µg/m³),<br>±10% (>100µg/m³)                                                               |
| PM10                | Range: 0-9999.9µg/m <sup>3</sup> Resolution: 0.1µg/m <sup>3</sup><br>Accuracy: ±10µg/m <sup>3</sup> (0-100µg/m <sup>3</sup> ),<br>±10% (>100µg/m <sup>3</sup> ) |
| TSP                 | Range: 0-9999.9µg/m <sup>3</sup> Resolution: 0.1µg/m <sup>3</sup><br>Accuracy: ±10µg/m <sup>3</sup> (0-100µg/m <sup>3</sup> ),<br>±10% (>100µg/m <sup>3</sup> ) |
| 0.3µm, 0.5µm, 1.0µm | Range: 0-999999 P/L<br>Resolution: 1 P/L Accuracy: ±30%                                                                                                    |
| Temperature         | Range: 0-50°C (32-122°F)<br>Resolution: 0.1°C Accuracy: ±0.5°C (±0.9°F)                                                                                         |
| Humidity            | Range: 0-90%RH<br>Resolution: 0.1% Accuracy: ±5%RH                                                                                                    |

Note: The above data are from Temtop Laboratory.

# Operation

## ▲ Warning!

- ★ Indoor use: Keep the room/area airtight for 10 minutes to obtain more accurate results.
- ★ If battery level shows □, please charge the detector promptly to avoid effects during use (also chargeable when turned off).

## 1. Power ON

Press and hold 🕑 button for 2 seconds to turn on the detector. After initialization, the instrument enters the default interface. It will not start the measurement by default to save the power (Fig.2).

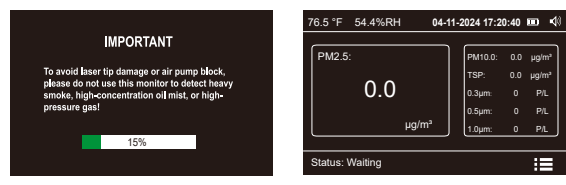

Press D to start detection, and it will display the real-time data of all parameters. The instrument defaults to continuous sampling.

During the sampling process, you can press D to pause sampling (Fig.3).

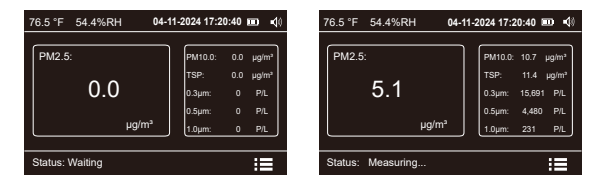

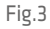

The instrument default PM2.5 data is displayed in the main view box, press  $\square$  or  $\square$  to switch the measurement items displayed in the main view box (Fig.4).

| 76.5 °F 54.4%RH 04-11- | 2024 17:20:40 💷 🍕                                                                                                    | 76.5 °F 54.4%RH 04-1   | 1-2024 17:20:40 💷 📢                                                                                                    |
|------------------------|----------------------------------------------------------------------------------------------------|------------------------|----------------------------------------------------------------------------------------------------|
| Рм2.5:<br>5.1<br>µg/m² | PM10.0:         10.7         µg/m²           TSP:         11.4         µg/m²           0.3µm:         15.691         P/L           0.5µm:         4,480         P/L           1.6µm:         231         P/L | PM10:<br>11.4<br>µg/m² | PM2.5: 5.1 µg/m <sup>3</sup><br>TSP: 11.4 µg/m <sup>3</sup><br>0.3µm: 15.691 P/L<br>0.5µm: 4.480 P/L<br>1.0µm: 231 P/L |
| Status: Measuring      | :=                                                                                                    | Status: Measuring      | =                                                                                                    |

Fig.4

# 2. Setting Menu

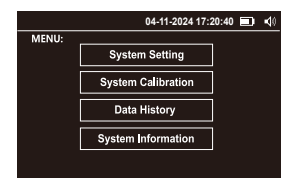

Fig.5

### MENU options are as follows:

| Menu               | Display as  | Description                                         |
|--------------------|-------------|-----------------------------------------------------|
| System Setting     | Setting     | Set system time, sampling, backlight, and language. |
| System Calibration | Calibration | Calibrate zero, and k-Factor.                       |
| Data History       | History     | Query, download and delete the data.                |
| System Information | Information | Display system information.                         |

# 2.1 System Setting

In the system setting interface MENU->Setting, you can set time, sample, backlight adjustment, and language.

Press 🖸 or 🔽 to switch the options (Fig.6) and press 🔤 to enter.

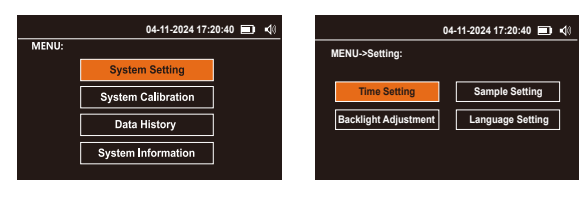

Fig.6

### 2.1.1 Time Setting

Press the  $\square$  key to enter the time setting interface, press the  $\blacksquare$  key to switch the option, press the  $\square$  or  $\square$  key to increase or decrease the value, switch to the Save option when the setting is completed, press the  $\square$  key to save the setting (Fig. 7).

| 04-11-2024 17:20:40 🔳 📢                                                                     | 04-11-2024 17:20:40 🗰 ■() |
|---------------------------------------------------------------------------------------------|---------------------------|
| MENU->Setting:                                                                              | MENU->Setting->Time:      |
| Time Setting         Sample Setting           Backlight Adjustment         Language Setting | 04-11-2024<br>13:31:25    |
|                                                                                             | Save                      |

Fig. 7

### 2.1.2 Sample Setting

| 04                   | I-11-2024 17:20:40 🔳 🍕 |         | 04-11-2024 17:20:40 💷 📢 |
|----------------------|------------------------|---------|-------------------------|
| MENU->Setting:       |                        | MENU->S | etting->Sample:         |
| Time Setting         | Sample Setting         |         | Temperature Unit        |
| Backlight Adjustment | Language Setting       |         | Storage Interval        |
|                      |                        |         | Warning Setting         |
|                      |                        |         |                         |

Fig.8

## •Temperature Unit

In the system setting interface MENU->Setting->Sample.

Press on to enter the Temperature Unit interface.

Press ▲ or ■ to select °C or °F.

Then press 🚍 to switch to Save and press 🚾 to save (Fig.9).

| 04-11-2024 17:20:40 💷 📢 | ) 04-11-2024 17:20:40 💷 📢           |
|-------------------------|-------------------------------------|
| MENU->Setting->Sample:  | MENU->Setting->Sample->Temperature: |
| Temperature Unit        |                                     |
| Storage Interval        | Temperature Unit:                   |
| Warning Setting         | Save                                |
|                         |                                     |

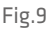

### Storage Interval

In the system setting interface MENU->Setting->Sample.

Press 🗅 or 🔽 to switch to the Storage Interval, and Press 🔤 to enter.

The storage interval 1min, 2min, 5min, 10min, 15min, 30min and 60min is optional.

Press 🗖 or 🗖 key to switch the storage interval.

Then press 🗉 to switch to Save and press 🗔 to save (Fig.10).

|            | 04-11-2024 17:20:40 | • ◆ | 04-11-2024 17:20:40 🚥 📢      |
|------------|---------------------|-----|------------------------------|
| MENU->Sett | ing->Sample:        |     | MENU->Setting->Sample->Time: |
|            | Temperature Unit    |     |                              |
|            | Storage Interval    |     | Storage Interval:            |
|            | Warning Setting     |     | Save                         |
|            |                     |     |                              |

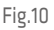

## Warning Setting

In the system setting interface MENU->Setting->Sample.

Press 🗖 or 🗖 to switch to the Warning Setting, and Press 📾 to enter. Press 🖨 to select the on or off alarm switch.

Press  $\square$  or  $\square$  to select PM2.5, PM10, TSP, 0.3 $\mu$ m, 0.5 $\mu$ m, and 1.0 $\mu$ m, press  $\blacksquare$  to select the modification item and press  $\blacksquare$  to toggle the modified value, then press  $\blacksquare$  or  $\square$  to modify the alarm threshold.

Press ▲ or ■ to switch to Save when the setting is complete and press ■ to save (Fig.11).

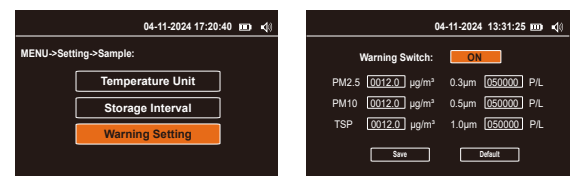

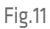

Note: The product factory default settings will be restored when the default settings are made.

## 2.1.3 Backlight Adjustment

In the system setting interface MENU->Setting.

Press 🗖 or 🔽 to select 1, 2 and 3.

Then press 🗉 to switch to Save and press 🔤 to save (Fig.12).

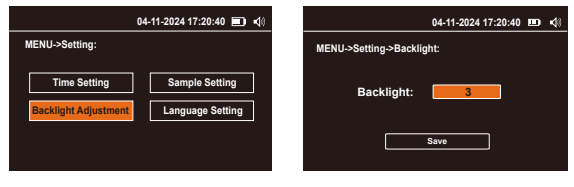

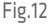

### Note: The factory default screen backlight level is 3.

### 2.1.4 Language Setting

In the system setting interface MENU->Setting.

Press 🗖 or 🔽 to switch to the Language Setting, and press 🚾 to enter.

Press 🖪 or 🗖 to select English or 中文.

Then press 🚍 to switch to Save and press 🔤 to save (Fig.13).

| 04-11-2024 17:20:40 💷 📢                                                                     | 04-11-2024 17:20:40 💷 📢  |
|---------------------------------------------------------------------------------------------|--------------------------|
| MENU->Setting:                                                                              | MENU->Setting->Language: |
| Time Setting         Sample Setting           Backlight Adjustment         Language Setting | Language: English        |
|                                                                                             | Save                     |

Fig.13

## 2.2 System Calibration

In the system calibration interface MENU->Calibration, you can operate Zero Calibration and K-Factor Calibration.

Press 🗖 or 🔽 to switch the option and press 🖾 to enter (Fig.14).

|       | 04-11-2024 17:     | 20:40 💷 🍕 |             | 04-11-2024 17:20:40  |  |
|-------|--------------------|-----------|-------------|----------------------|--|
| MENU: |                    |           | MENU->Calib | oration:             |  |
|       | System Setting     |           |             |                      |  |
|       | System Calibration |           | ſ           | Zero Calibration     |  |
|       | Data History       |           | l           | K-Factor Calibration |  |
|       | System Information |           |             |                      |  |
|       |                    |           |             |                      |  |

Fig.14

# 2.2.1 Zero Calibration

Under the Zero Calibration interface, press 🥃 to start calibrating.

It takes about 90 seconds countdown. After the countdown finishes, the display prompts a reminder to confirm the calibration finishes successfully and will return to the MENU-Calibration interface automatically (Fig. 15).

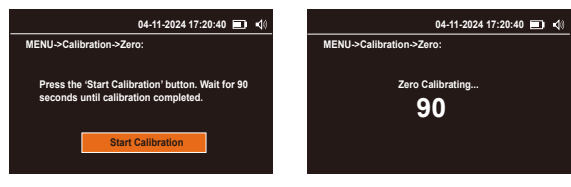

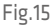

# 2.2.2 K-Factor Calibration

Make sure the instrument is in a stable environment.

Press 🐼 to perform a K-factor mass concentration calibration. The product will turn on the pump and collect data for 60 seconds, then proceed to the K Factor Mass Concentration Calibration screen.

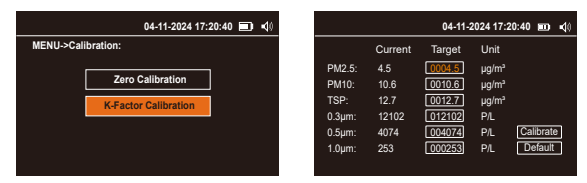

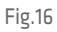

# Note: The product factory default settings will be restored when the default settings are made.

## 2.3 Data History

In the data history interface MENU->History, you can operate Data Query, History Download and History Deletion.

Press or to switch the option and press to enter (Fig.17).

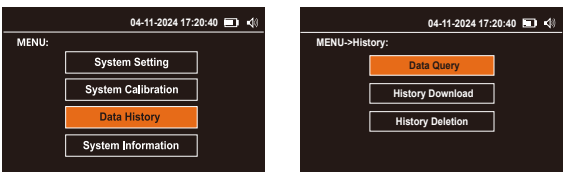

Fig.17

## 2.3.1 Data Query

In the query interface, you can press month data. Press 🖶 to enter the month selection interface, by default the system will automatically recommend the current month. If you need data for other months, you can press 🖾 or 💟 to increase or decrease the value. When finished, press 🗮 to switch to the query and press 🐼 to enter the query (Fig.18).

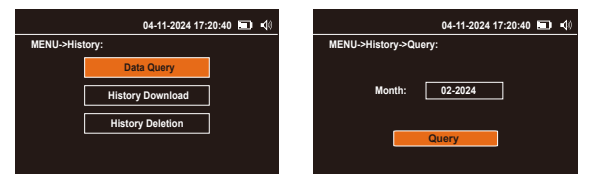

Fig.18

# 2.3.2 History Download

In the History Download interface, insert a USB device such as a USB flash drive or card reader into the USB port of the monitor, If the USB device is successfully connected, press at to download the data (Fig. 19).

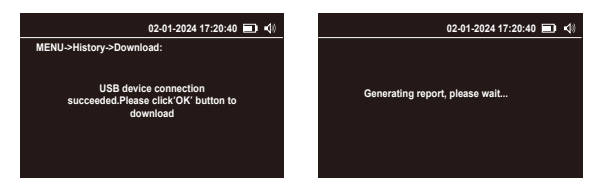

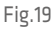

After downloading the data, unplug the USB device and insert it into the computer to find a folder prefixed with the product serial number, for example,

"TT1246070001-062120241754". You can view and analyze the data now.

If the USB device fails to connect or there is no USB device connected, the display will prompt a reminder. Please reconnect it or try again later (Fig. 20).

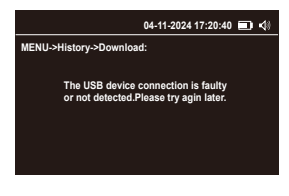

Fig.20

# 2.3.3 History Deletion

In the History Deletion interface, data can be deleted by month or all. Press S or T to switch options and press I to enter (Fig. 21).

|           | 04-11-2024 17:   | 20:40 🔲 🍕 |   |             | 04-11-2024 17:20:40 🔲 🍕 |
|-----------|------------------|-----------|---|-------------|-------------------------|
| MENU->His | tory:            |           | N | IENU->Histo | ory->Delete:            |
|           | Data Query       | ]         |   |             | By Month                |
|           | History Download | ]         |   |             | All Data                |
|           | History Deletion |           |   |             |                         |
|           |                  |           |   |             |                         |
|           |                  |           |   |             |                         |

Fig.21

### ·By Month

For the Monthly Data interface, the current month will auto display by default. If you need to delete other months, please press  $\blacksquare$  switching to the year and month options, then press  $\blacksquare$  or  $\blacksquare$  to increase or decrease the value. After complete, press  $\blacksquare$  to switch to Delete and press  $\blacksquare$  to complete the delete(Fig.22).

| 04-11-2024 17:20:40 🔳 📢 | 04-11-2024 17:20:40 💷 📢 |
|-------------------------|-------------------------|
| MENU->History->Delete:  | MENU->History->Delete:  |
| By Month All Data       | Month: 02-2024          |

Fig.22

### • All Data

For the All Data screen, the display will prompt 'Are you sure you want to delete the data?' Press 📾 to confirm the deletion (Fig. 23).

Wait for the deletion to complete, if the data has been successfully deleted the display will prompt a reminder and automatically return to the Menu-History screen.

| 04-11-2024 17:20:40 🔳 📢 | 04-11-2024 17:20:40 💷 ◄0                  |
|-------------------------|-------------------------------------------|
| MENU->History->Delete:  | MENU->History->Delete:                    |
| By Month All Data       | Are you sure you want to delete the data? |
|                         |                                           |

Fig.23

# 2.4 System Infomation

The System Infomation interface shows the following information (Fig.24)

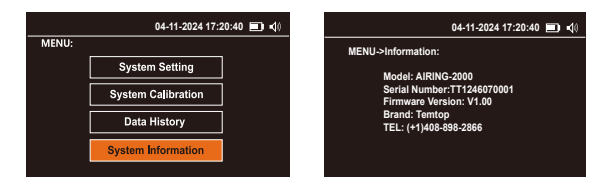

Fig.24

# 3. Power OFF

Press and hold 0 for 2 seconds to turn off the monitor (Fig.25).

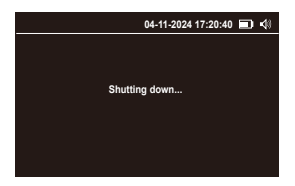

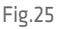

# What's Included

Detector x 1 USB Cable x 1 User Manual x 1 Calibration Certificate x 1 Battery Charger (Includes 4 adapters)\* x 1

### \* Battery Charger Schematic and Operation Example:

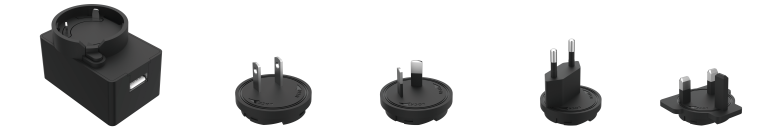

## Example:

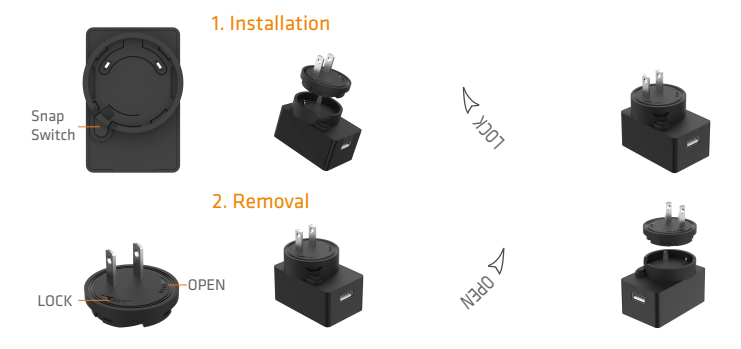

### 1. Installation:

Hold the "Snap Switch" in your left hand and turn it in the " 🔌 " direction with your right hand. 2. Removal:

Hold the "Snap Switch" in your left hand and turn it in the " 🖉 " direction with your right hand.

# Troubleshooting

| Failure                                 | Possible Causes                  | Solution                     |  |
|-----------------------------------------|----------------------------------|------------------------------|--|
| Noise                                   | The flow is excessive            | Flow calibration             |  |
|                                         | The pump is faulty               | Send to the service center   |  |
| Cannot be turned<br>on, no display      | Battery discharged               | Charge the battery for 3.5 h |  |
|                                         | The battery is faulty            | Send to the service center   |  |
| Display is on, but<br>pump does not run | Low battery level                | Charge the battery for 3.5 h |  |
|                                         | The pump is faulty               | Send to the service center   |  |
| Detected value is<br>not reliable       | Flow deviation                   | Flow calibration             |  |
|                                         | Inlet screen clogged             | Check the inlet screen       |  |
|                                         | Contamination inside the monitor | Replace the filter element   |  |
|                                         |                                  | Send to the service center   |  |
| Unable to charge<br>the battery         | The battery is faulty            | Send to the service center   |  |
|                                         | Charger failure                  | Contact the service center   |  |

# Warranty

Temtop warrants the included detector for 1 year from the date of original purchase. The item can be exchanged or returned within 30 days if the defect is not caused by artificial damage.

| ltem        | Warranty Period |  |  |
|-------------|-----------------|--|--|
| Detector    | 1 year included |  |  |
| Accessories | N/A             |  |  |

Before return or delivery for repair, please check if the following √ items are ready:

|          | Detector &<br>Accessories | Complete<br>Package | Proof of<br>Purchase* | Gift (if any) |
|----------|---------------------------|---------------------|-----------------------|---------------|
| Return   |                           | V                   | V                     | V             |
| Exchange | V                         | V                   | V                     |               |
| Repair   |                           |                     | V                     |               |

\* Including invoice, order number and etc.

Temtop warranty does NOT include:

•Malfunction or damages caused by artificial damage or modification.

•Other deliberate damages.

•Damage caused by natural events.

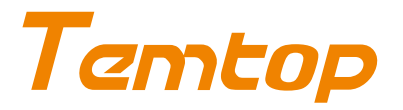

### Elitech Technology, Inc

2528 Qume Dr, Ste 2 San Jose, CA 95131 USA Tel: (+1) 408-898-2866 Facebook: www.facebook.com/temtopus Instagram: www.instagram.com/temtopaqm/ youtube: www.youtube.com/@Temtopus linkedin: www.linkedin.com/company/temtop-us/ X: x.com/temtopus48285 Sales: sales@temtopus.com Website: www.temtopus.com

### Elitech Brazil Ltda

R.Dona Rosalina,90-Lgara, Canoas-RS 92410-695,Brazil Tel: (+55)51-3939-8634 Sales: brasil@e-elitech.com Website: www.elitechbrasil.com.br

#### Elitech (UK) Limited

Unit 13 Greenwich Business Park, 53 Norman Road,London, SE10 9QF Tel: (+44)208-858-1888 Youtube: @elitech\_uk Instagram: @elitechuk\_ Facebook: @hvaccontrol Sales: sales@elitecheu.com Website: www.temtop.co.uk

> V1.0 Made In China